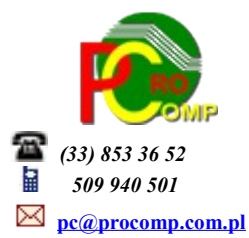

## SPRZEDAŻ w. 2017

Zmiany:

04.07.2017

Dodano mechanizm, który kontroluje poprawność numeru NIP odbiorcy. Jeśli brak jest numeru NIP lub jest niepoprawny, system wyświetli ostrzegawczy komunikat.

Przy próbie korekty danych odbiorcy jest analogicznie.

## 08.06.2017

W związku z tym, że dopuszczono eksport danych do JPK wg daty zapłaty, w programie w części WYDRUK REJESTRU SPRZEDAŻY – dodano układ wg daty zapłaty

a w PRZEGLĄDZIE FAKTUR WG WYSTAWIENIA dodano możliwość rejestracji DATY ZAPŁATY za pomocą klawisza F4.

27.03.2017

Przed instalacją nowej wersji należy wykonać zapasową kopię, ponieważ wykonywana będzie konwersja baz.

## SAMOFAKTUROWANIE

Ponieważ przepisy jasno nie precyzują tej formy, można przyjąć, że jest ona dowolna, dlatego przyjęto następującą zasadę.

W programie wystawiana jest faktura (z kolejnym numerem), w dodatkowej informacji tej faktury sugerujemy powołać się na numer otrzymanej faktury.

W Przeglądzie wystawionych faktur dodana została możliwość (pod klawiszem F3) zarejestrowania Numeru faktury dla JPK, czyli numeru faktury otrzymanej od nabywcy.

Podczas eksportu do JPK, jeśli Generator stwierdzi uzupełniony numer, to pobierze ten numer, a nie numer z wydrukowanej faktury.

Do systemu FK importowany będzie "nasz" numer.

Podczas korekty danych Odbiorcy dodano możliwość **zmiany nazwy** numeru identyfikatora odbiorcy. Domyślnie był NIP, teraz można wpisać np. PESEL, max 6 liter. Zmiany podyktowane pod potrzeby JPK.

## 20.01.2017

Proszę wykonać zapasową kopię. Po zainstalowaniu aktualizacji konieczne INDEKSOWANIE baz. W związku z centralizacją rozliczeń VAT w gminach wprowadzona została możliwość wystawiania faktur zawierających dane Nabywcy i Odbiorcy (w części Fakturowanie sprzedaży i Obsługa umów). W programie na dane adresowe odbiorcy przewidziane są 4 linie. Jeśli wykorzystane zostaną wszystkie linie i

dane adresowe zapisane będą np.:

w 2 pierwszych:

URZĄD MIEJSKI w Skoczowie

43-430 SKOCZÓW, ul. Rynek 1

w 3 i 4 linii:

SZKOŁA PODSTAWOWA nr 1 w Skoczowie

43-430 SKOCZÓW, ul. Mickiewicza 1

to uruchamiając korektę danych F2 i akceptując wszystkie dane, wyświetlony zostanie komunikat:

"Dodatkowe linie adresowe mają być traktowane jako dane odbiorcy?"

Jeśli odpowiedź będzie T(ak) wówczas na fakturze pojawi się NABYWCA i wyłącznie dane gminy, NIP gminy oraz OBIORCA i dane wyłącznie jednostki, zakładu budżetowego bez NIP-u tej jednostki.

Jeśli odpowiedź będzie N(ie) lub pole będzie puste, a 3 i 4 linia danych adresowych będzie również pusta, wówczas faktury będą drukowane jak dotychczas.

W związku z tym, że dotychczas poszukiwanie i wyświetlanie danych kontrahenta odbywało się wyłącznie po zapisach z 2 pierwszych linii, poszukiwanie i wyświetlanie danych zostało poszerzone o 3 linię, czyli tą, która dokładnie identyfikuje odbiorcę.

Ponadto, dopuszczono do rejestracji w numerze NIP-u odbiorcy oznaczeń literowych, symboli "unijnych".

18.01.2017

Dodano możliwość wystawienia faktury WDT (Wewnątrzwspólnotowa dostawa towarów). W punkcie Znaczenie stawki zerowej doszedł nowy wybór: Wewnątrz wspólnotowa dostawa, którą należy zaakceptować.

UWAGA! W programie można wystawiać albo faktury z Odwrotnym Obciążeniem, albo WDT, nie można jedno i drugie. W przypadku występowania jednego i drugiego przypadku, należy wykorzystywać dwa rodzaje Sprzedaży.

Fakturę wystawiamy ze stawką vat 0%.

Na rejestrze sprzedaży pojawi się opis kolumny WDT, w punkcie "Kwota podatku vat na sprzedaży" będzie również pozycja WDT.

Tak wystawione faktury wykazane będą w pliku JPK w pozycji 21.

Dla użytkowników na 2017 rok, dostępna jest wyłącznie wersja 32-bitowa.

Aby skorzystać z nowej wersji programu należy pobrać z <u>www.procomp.com.pl</u>  $\rightarrow$  PLIKI, z tabeli na 2017 instalatora programu pod nazwą Sprzed2017 i zapisać na dysku, a następnie uruchomić go w celu aktualizacji do bieżącej wersji wskazując katalog, w którym znajduje się poprzednia wersja programu.

Instalator dokona aktualizacji jedynie niezbędnych plików. Do programu z aktualizacją należy wkopiować plik licencji na 2017 rok o nazwie \_SPRZEDA.DBF lub \_SPRZEDA.

Nie posiadając licencji na 2017 rok, program się nie uruchomi.

Wersję systemu należy zainstalować równocześnie z systemem FK, FAKTURY oraz VAT, ponieważ nie będzie możliwa automatyczna współpraca między tymi programami.

W wersji wprowadzono następujące zmiany:

- JEDNOLITY PLIK KONTROLNY (JPK)

Jest to podstawowa zmiana w programie.

Program dostosowano pod wymogi ustawy z dnia 10.09.2015 r. oraz nowego brzmienia ust. 3 art. 109, który wchodzi w życie z dniem 01.01.2017 roku.

Z programu można wyeksportować dane w formacie Jednolitego Pliku Kontrolnego (JPK) tj. JPK\_VAT (rejestry) oraz JPK\_FA (faktury oraz ich szczegóły).

Do wygenerowanie danych w formacie JPK niezbędna jest zewnętrzna aplikacja o nazwie Generator JPK.

- Możliwość rejestracji/zmiany potwierdzenia daty odbioru faktury korygującej.

W przeglądzie faktur, dodano dla pozycji dotyczących faktur korygujących, dodatkową możliwość wyświetlania i rejestrowania daty potwierdzenia odbioru faktury korygującej.

Informacja i podpowiedź umieszczona jest w dolnej części tabeli.

Domyślnie system przyjmuje w dacie potwierdzenia Datę korekty.

Rejestr sprzedaży dla faktur korygujących drukuje się wg daty potwierdzenia, jeśli jest wypełniona lub wg daty wystawienia korekty, jeśli brak jest daty potwierdzenia.

Zmienione zostały opisy kolumn i teraz na wydruku rejestru jest data wystawienia korekty i data potwierdzenia. Zmiany tylko dla drukarki WIN.

W części WYSTAWIANIE FAKTUR WEWNĘTRZNYCH wprowadzono pytanie o numer pola z deklaracji VAT 7 z zakresu od 11 – 39, którego dotyczyć będzie wystawiana faktura wewnętrzna. Niektóre przypadki są sporadyczne np. zakupy/sprzedaż z Odwrotnym obciążeniem (32-35), ulgi z tytułu zakupu kas fiskalnych (38), zakupy WNT (pole 23 i 24), import usług (29-30) itd.

Pole o nazwie WPISZ NUMER POLA W PLIKU JPK pozostawione bez zapisu dotyczy dostawy towarów/usług na terytorium kraju opodatkowanej stawką 5%, 8%, 23%, ZW i 0%

Przy wystawianiu faktur wewnętrznych konieczne jest aby określić CEL PRZEKAZANIA.

Do tej pory była to standardowa lista, na której domyślnie było 5 tytułów.

W związku z potrzebami do JPK i innych, na tej liście została stworzona możliwość rejestracji dowolnego opisu, którą samodzielnie rejestruje użytkownik.

W pozycji INNY CEL WYSTAWIENIA FAKTURY WEW. pojawi się puste pole, w którym użytkownik może wprowadzić swój dowolny opis tytułu celu wystawienia faktury.

- Program dostosowano do nowych aktualizacji systemu operacyjnego Windows, zarówno w wersji 32-u i 64-bitowej
- System dostosowano do zgodności z innymi systemami na 2017 rok.

Zaleca się bieżące pobieranie aktualizacji oprogramowania z naszej strony www.procomp.com.pl